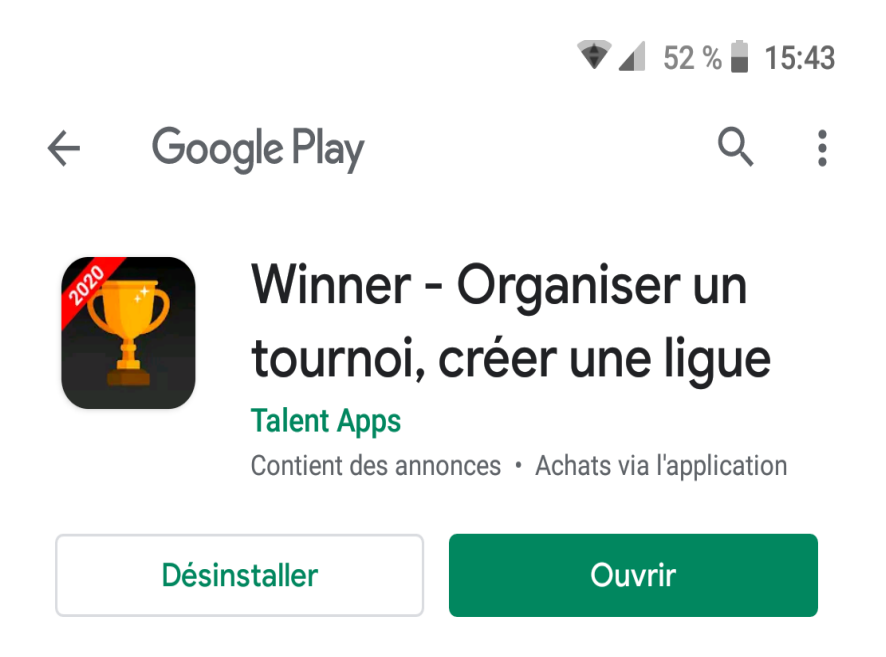

Winner PRO Or (Winner - Organiser un tournoi, créer...

## Gérer les abonnements

 $\rightarrow$ 

## Nouveautés •

Mise à jour : 9 mars 2020

- Thème sombre
- Critères de classement pour ligues
- Plus d'équipes / joueurs par ligue...

## Votre avis

|   | ▼ 🖌 52 % 🗖 15:43               |
|---|--------------------------------|
|   |                                |
|   | WINNER                         |
|   | <b>G</b> Connecter avec Google |
| ( | Connecter avec email           |
| ( | 🖍 Créer un nouveau compte      |
|   | PASSER                         |
|   |                                |
|   |                                |
|   |                                |
|   | Francois                       |
|   | rialiyais                      |

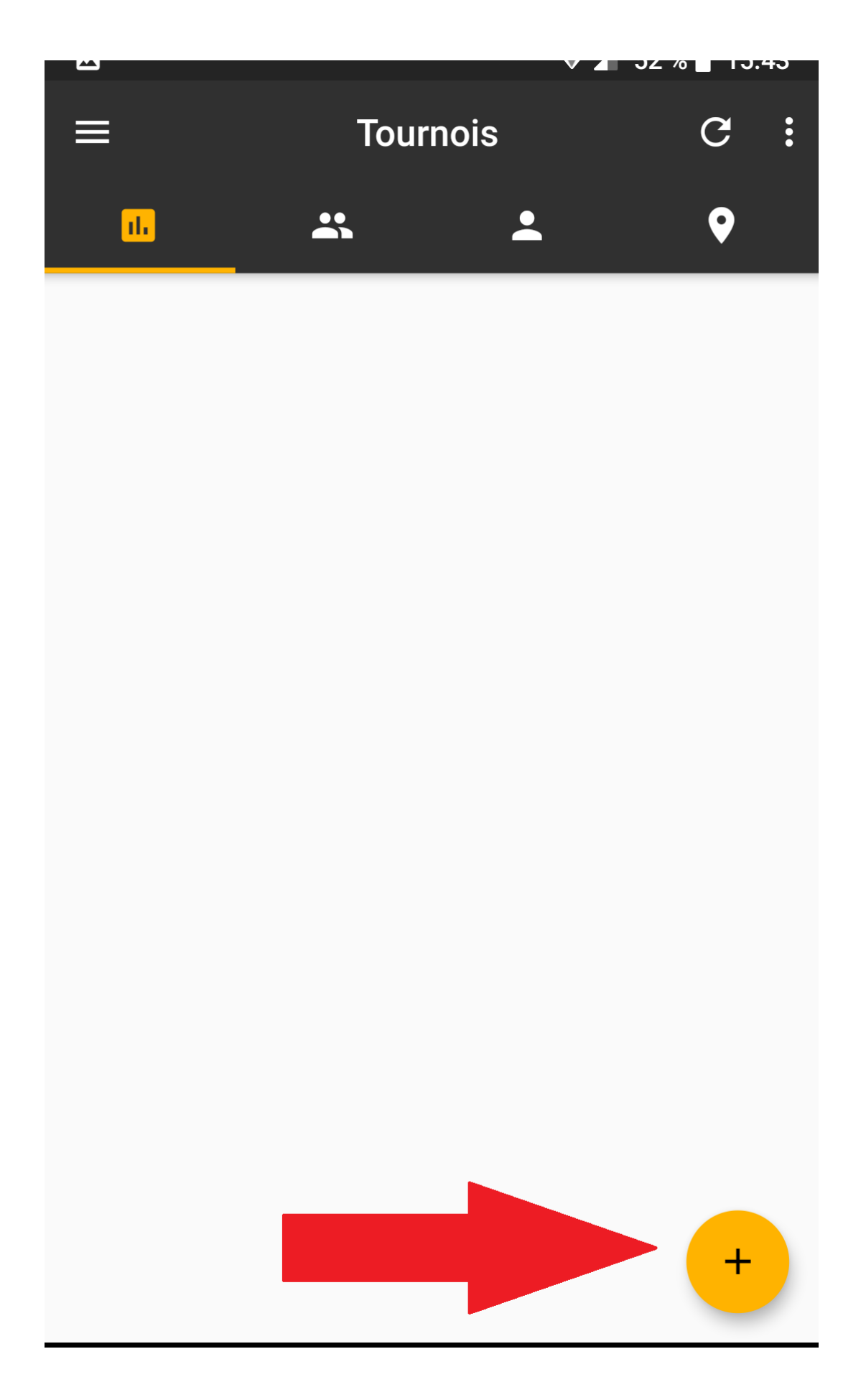

ETAPE 4 : METTRE NOM DU TOURNOI COMMUNIQUE (EX : BIP66) PUIS S'ABONNER AU TOURNOI

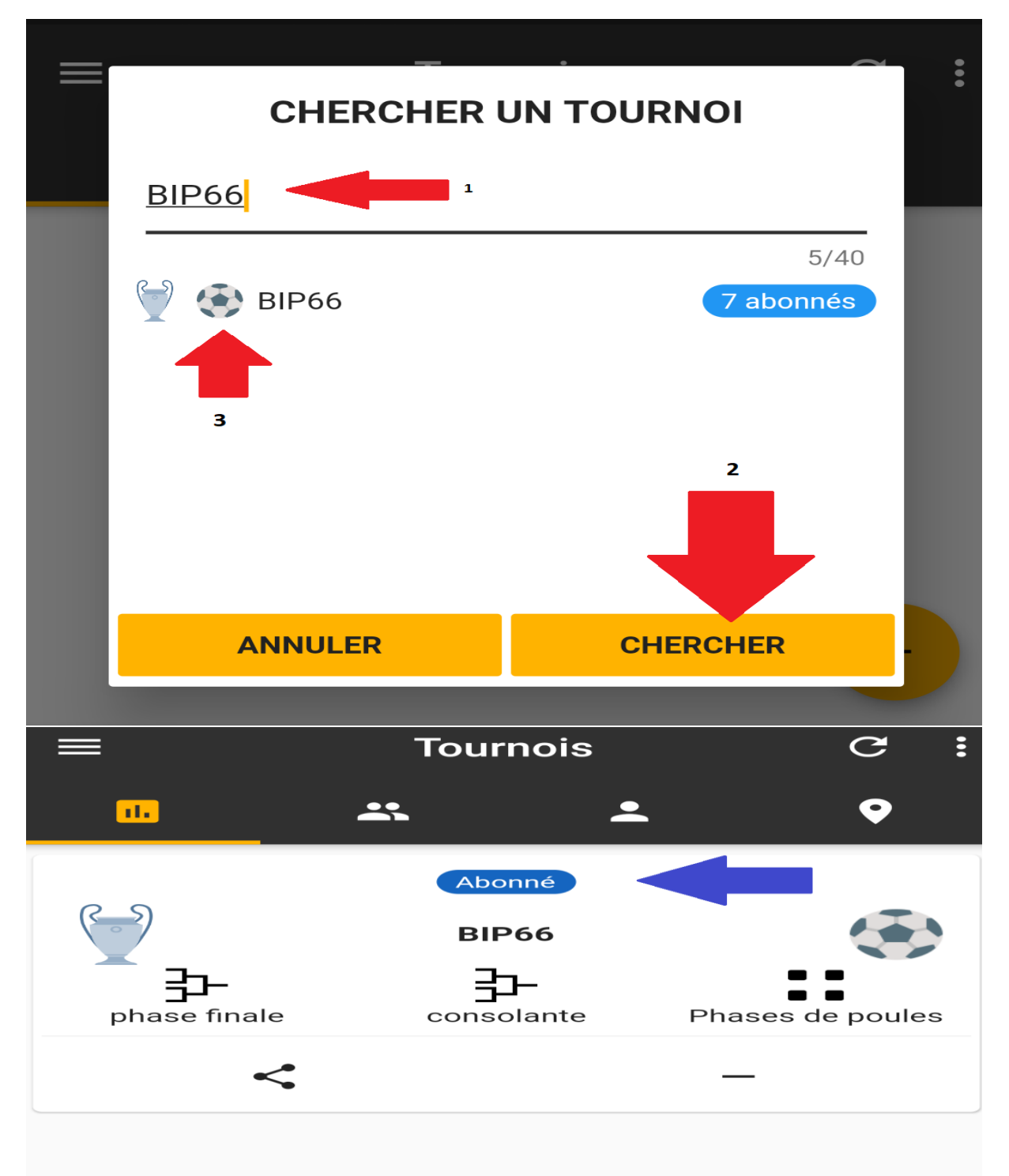

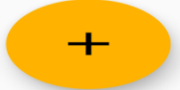

|     | Tourno    | C            | •                                  |    |
|-----|-----------|--------------|------------------------------------|----|
| al. | <b>*</b>  | •            | •                                  |    |
|     | Abonné    |              |                                    |    |
|     | BIP66     |              |                                    |    |
|     |           |              |                                    |    |
|     | Consolari | EXEN<br>PHAS | APLE : CLIQUER SI<br>SES DE POULES | UR |
|     |           |              |                                    |    |

| }≡          | l | ð |   |   |    | <b>—</b> |     |  |  |  |  |  |
|-------------|---|---|---|---|----|----------|-----|--|--|--|--|--|
| :=          |   |   |   |   |    |          |     |  |  |  |  |  |
| Groupe 1    |   |   |   |   |    |          |     |  |  |  |  |  |
| # Nom       | J | G | Ν | Ρ | Ρ  | С        | Pts |  |  |  |  |  |
| 1 🎳 Rudy    | 3 | 3 | 0 | 0 | 14 | 7        | 9   |  |  |  |  |  |
| 2 🔞 Mathias | 3 | 2 | 0 | 1 | 13 | 8        | 6   |  |  |  |  |  |
| 3 💰 Antho M | 3 | 1 | 0 | 2 | 5  | 10       | 3   |  |  |  |  |  |
| 4 🏐 Jérémy  | 3 | 0 | 0 | 3 | 3  | 10       | 0   |  |  |  |  |  |
| Groupe 2    |   |   |   |   |    |          |     |  |  |  |  |  |
| # Nom       | L | G | Ν | Ρ | Ρ  | С        | Pts |  |  |  |  |  |
| 1 😗 Le Rey  | 3 | 3 | 0 | 0 | 6  | 2        | 9   |  |  |  |  |  |
| 2 🚳 Victor  | 3 | 1 | 1 | 1 | 6  | 5        | 4   |  |  |  |  |  |
| 3 🛞 Gregouz | 3 | 1 | 1 | 1 | 5  | 5        | 4   |  |  |  |  |  |
| 4 👼 Bip     | 3 | 0 | 0 | 3 | 3  | 8        | 0   |  |  |  |  |  |

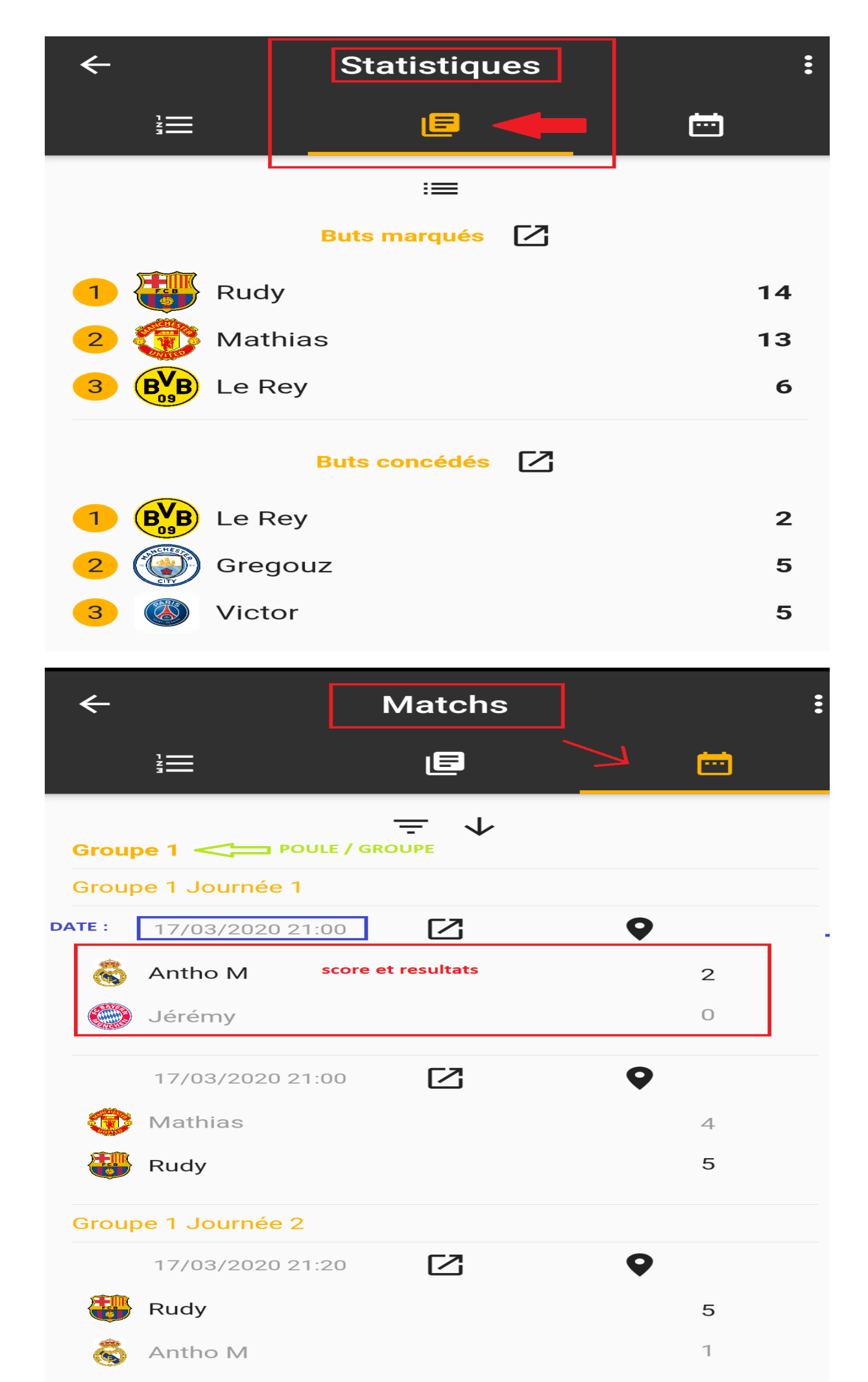

ET POUR FINIR IL Y A UNE OPTION NOTIFICATION SUR L'APPLICATION QUI ME PERMETTRA DE VOUS FAIRE PASSER DES MESSAGES LORS DES TOURNOIS :

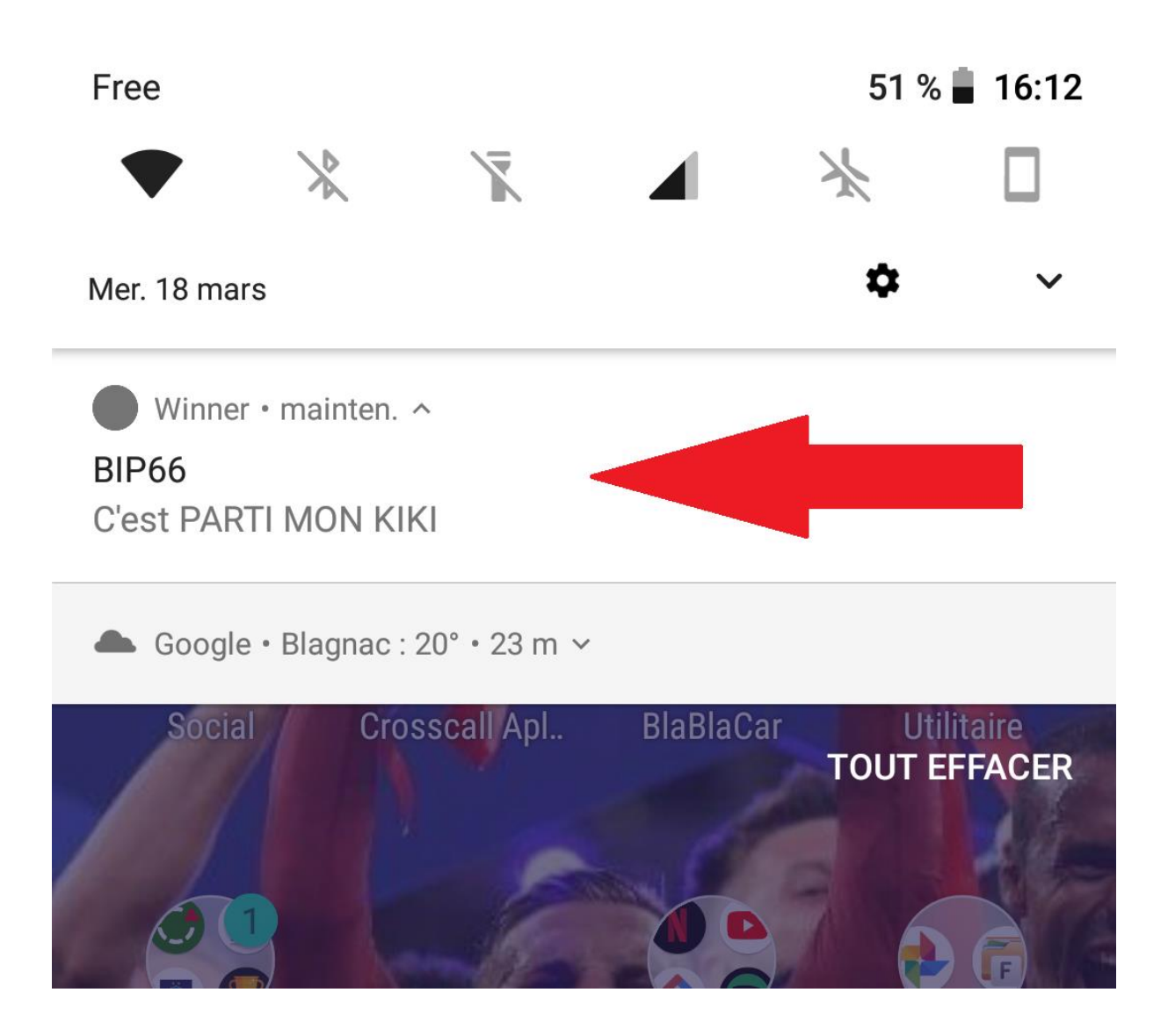